## Inserting graphics into GMAIL messages

- Open the Word Document you'd like to copy
- Right mouse click on the graphic and choose "Save as Picture)

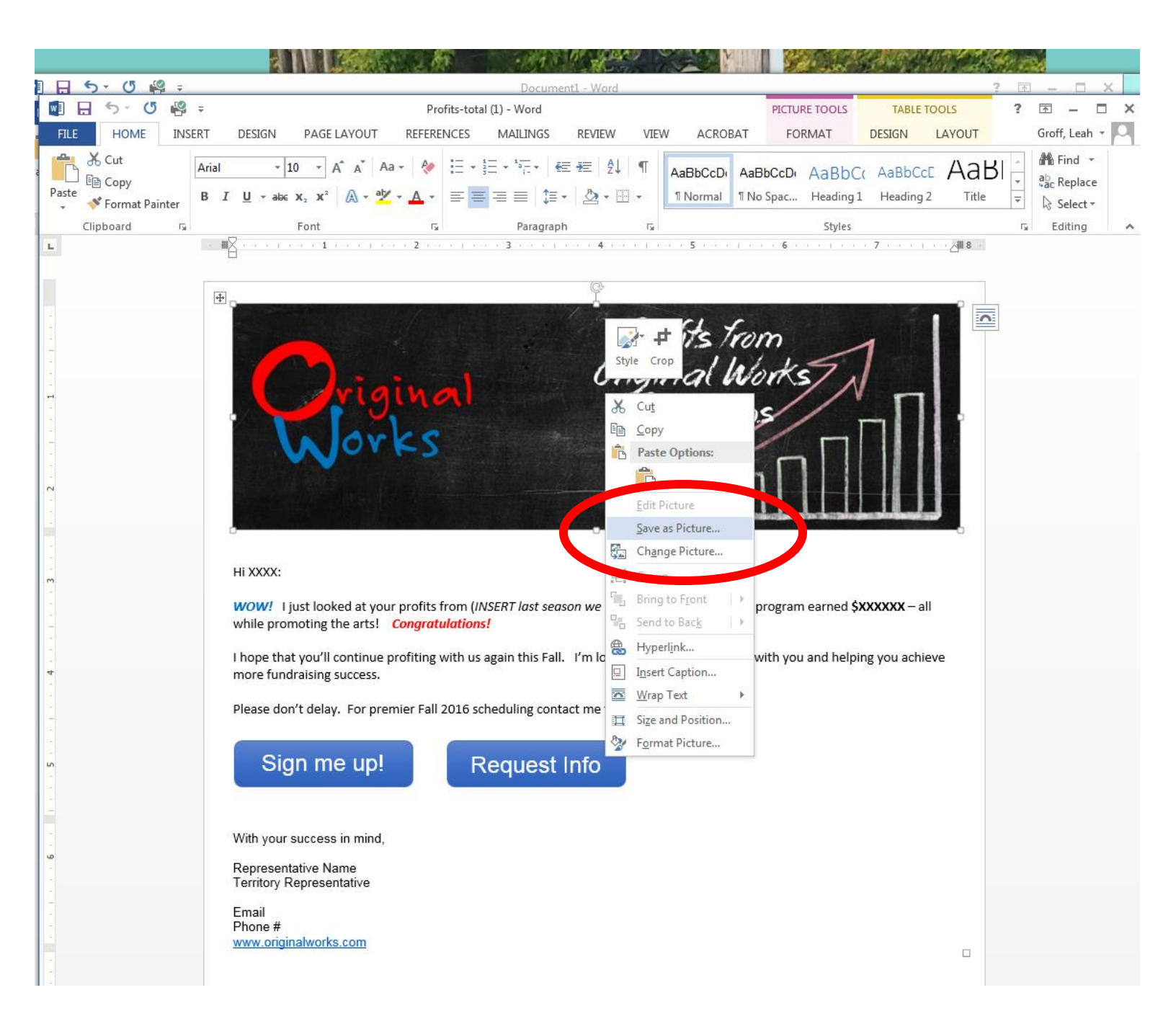

Leave the document open so that you can easily copy the text over

- Start a new message in Gmail
- Select the Insert Image Icon.

| New Message                                                                                                    | _ Z ×        |
|----------------------------------------------------------------------------------------------------|--------------|
| Recipients                                                                                                    |              |
| Subject                                                                                                    |              |
|                                                                                                    |              |
|                                                                                                    |              |
|                                                                                                    |              |
|                                                                                                    |              |
|                                                                                                    |              |
|                                                                                                    |              |
|                                                                                                    |              |
|                                                                                                    |              |
|                                                                                                    |              |
|                                                                                                    |              |
|                                                                                                    |              |
| Sans Serif $\cdot$ $_{T}$ $\cdot$ $B$ $I$ $U$ $A$ $\cdot$ $\equiv$ $\cdot$ $\stackrel{1}{\equiv}$ $\equiv$ $\equiv$ $11$ $I_{X}$ |              |
| Send <u>A</u> 0 A \$ 💌 9                                                                                                    | <b>i</b>   - |
|                                                                                                    |              |

- Choose the UPLOAD tab
- Choose the image you saved from the template
- It will automatically be insert into the email message after it's uploaded.

| Insert Photo |                  |                      |                     |                                                                                      |  |
|--------------|------------------|----------------------|---------------------|--------------------------------------------------------------------------------------|--|
| Photos       | Albums           | Upload               | Web Address (U      | (URL)                                                                                |  |
|              |                  |                      |                     | Drag photos here<br>Or, if you prefer<br>Choose photos to upload                     |  |
|              | New Mes          | ssage                |                     | 0+14<br>- 2 X                                                                        |  |
|              | Recipient        | s                    |                     |                                                                                      |  |
|              | Subject          |                      |                     |                                                                                      |  |
|              |                  | Jor                  | inal<br>ks          | Profits from<br>Onginal Works<br>Programs                                            |  |
|              | Sans Ser<br>Send | if -   т<br><u>А</u> | -   B Z L<br>0 🏠 \$ | <u>U A</u> •   ≡ • i ≡ i ≡ i ≡ i ≡ i T <sub>x</sub><br>\$ ■ c • ③ Saved <b>i</b>   • |  |

- Return to the Word template
- Copy the text
- Paste into your email message

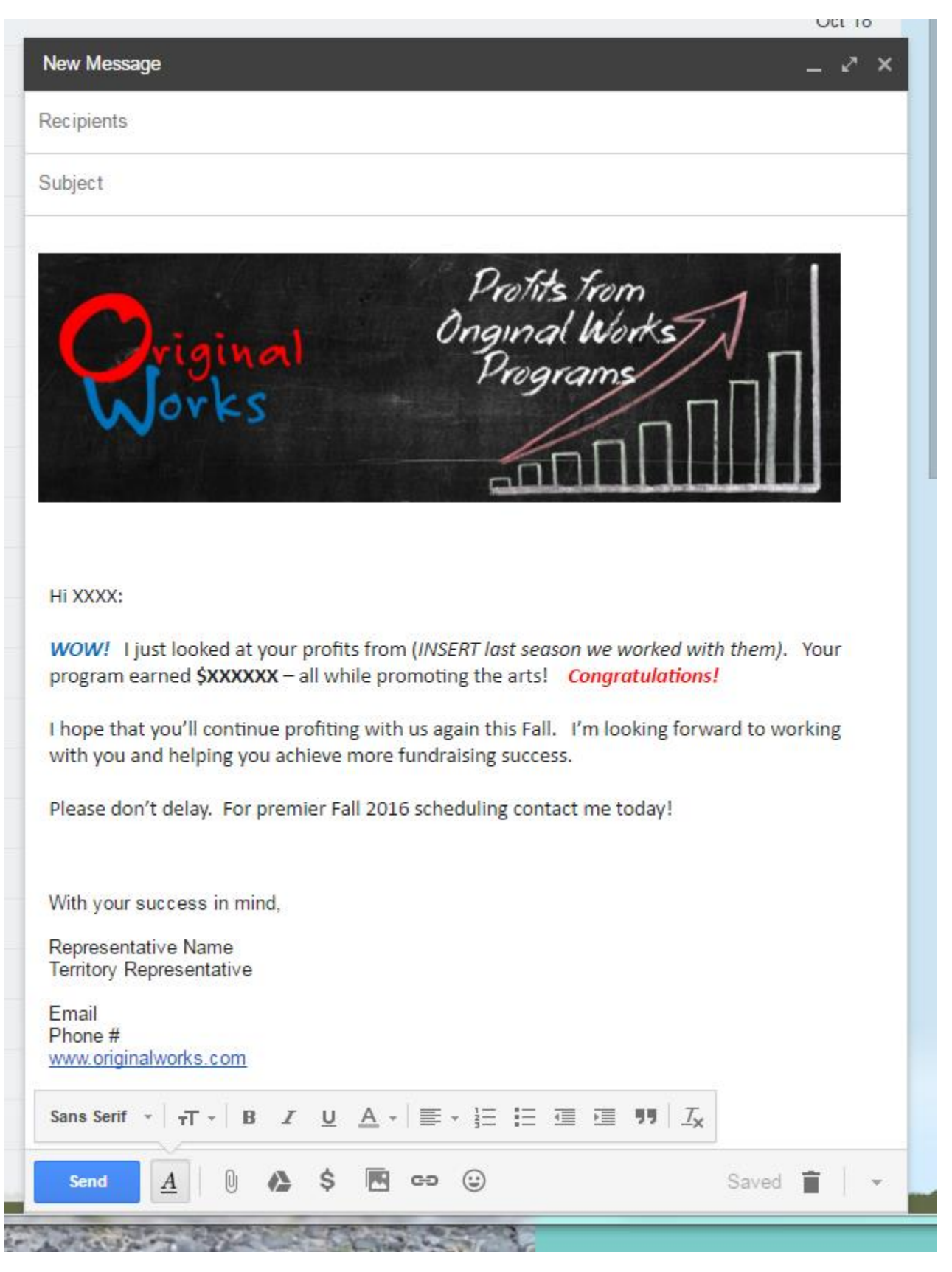

If you'd like to additional graphics it can be done the same way as above.